#### ×

# Filtrar Débitos para Protesto em Cartório

O objetivo desta funcionalidade é filtrar os imóveis que serão protestados mediante o processo de cartório de protesto. Depois disso, é possível consultar o detalhamento dos débitos protestados em cartório nas funcionalidades Filtrar Protesto em Cartório e Consultar Imóvel A opção pode ser acessada via Menu do sistema, no caminho: GSAN > Cobrança > Protesto em Cartório > Filtrar Débitos para Protesto em Cartório.

Feito isso, o sistema visualiza a tela abaixo:

#### Observação

Informamos que os dados exibidos nas telas a seguir são fictícios, e não retratam informações de clientes.

Last update: 20/04/2023 ajuda:cobranca:protesto:filtrar\_debitos\_protesto\_cartorio https://www.gsan.com.br/doku.php?id=ajuda:cobranca:protesto:filtrar\_debitos\_protesto\_cartorio 19:56

| ,                                     | @ Gsan -> Cobranca -> Protesto em Cartorio -> Filtrar Debitos para Protesto em Cartorio |
|---------------------------------------|-----------------------------------------------------------------------------------------|
| Filtrar Débitos para Pr               | rotesto em Cartório                                                                     |
| Para filtrar o(c) débito(c) para p    | rotecto em cartório, informe os dados abaixo:                                           |
|                                       |                                                                                         |
| Grupo de Faturamento:                 | · · · ·                                                                                 |
| Matrícula do Imóvel:                  |                                                                                         |
|                                       | 8                                                                                       |
| Cádigo do Cliento Superior            |                                                                                         |
| Coulgo do Cliente Superior.           | 8                                                                                       |
|                                       |                                                                                         |
| Código do Cliente:                    |                                                                                         |
| Tipo de Pessoa:                       | G Física O Iurídica O Todos                                                             |
| Nome do Cliente:                      |                                                                                         |
|                                       |                                                                                         |
|                                       |                                                                                         |
|                                       | RESIDENCIAL                                                                             |
| Categoria:                            | INDUSTRIAL                                                                              |
|                                       | PUBLICO                                                                                 |
|                                       |                                                                                         |
| Item da Dívida Ativa:                 | CONTRIBUICAO DE MELHORIA                                                                |
|                                       | RESIDUOS ESPECIAIS                                                                      |
| Considerar Contas em                  | SERVICOS                                                                                |
| Revisão?                              | O Sim                                                                                   |
|                                       |                                                                                         |
|                                       | BOLETIM                                                                                 |
| Motivo da Revisão:                    | COBR INDEVIDA DE SERVICOS<br>COBRANCA JUDICIAL                                          |
|                                       | CONTA EM CONTRATO PARCELAMENTO                                                          |
| Quantidade de Débitos:                |                                                                                         |
| Valor dos Dábitos                     |                                                                                         |
| Período de Referência dos             |                                                                                         |
| Débitos:                              | a mm/aaaa                                                                               |
| Período de Vencimento dos<br>Débitos: | a dd/mm/aaaa                                                                            |
|                                       | Apenas débito do período O Pelo menos um débito do período                              |
| Último Dígito da Matrícula:           | a                                                                                       |
| Prazo Prescricional:                  |                                                                                         |
| Pairro:                               |                                                                                         |
| barro.                                |                                                                                         |
| Logradouro:                           |                                                                                         |
|                                       | 8                                                                                       |
| Cep:                                  |                                                                                         |
|                                       | 8                                                                                       |
| Considerar Débitos                    | ◯ Sim                                                                                   |
| Quantidade Máxima de                  |                                                                                         |
| Registros:                            |                                                                                         |
| Limpar Cancelar                       | Filtrar                                                                                 |
|                                       |                                                                                         |
|                                       | Versão: 3.79.0.0m (Online) 05/04/2023 - 15:34:59                                        |

Base de Conhecimento de Gestão Comercial de Saneamento - https://www.gsan.com.br/

Agora, informe o campo **Matrícula do Imóvel** caso queira fazer um protesto em cartório individual, ou qualquer um dos demais campos para fazer um protesto em lote (para detalhes sobre o preenchimento dos campos clique **AQUI**). Em seguida, clique no botão **Filtrar**. Feito isso, o sistema exibe a tela de acordo com o cenário:

#### Protesto em Cartório em Lote

|                                                                                                    |           |          | Gsan -> Coors       | anca -> Protesto em Cartono | Pilital Debitos pa | ra Protesto em Carto |
|----------------------------------------------------------------------------------------------------|-----------|----------|---------------------|-----------------------------|--------------------|----------------------|
| Protes                                                                                                    | to em Car | tório em | Lote                |                             |                    |                      |
| Todos                                                                                                    | Imóvel    | Cliente  | Nome Client         | e                           | Qtd Débitos        | Valor Original       |
|                                                                                                    | 925675    | 1254615  | DANIELA.<br>RIBEIRO |                             | 66                 | 78.260,35            |
|                                                                                                    | 923265    | 923265   | LAIS (              | SILVA                       | 17                 | <u>70.361,10</u>     |
|                                                                                                    | 920720    | 920720   |                     | RES. DOS                    | 10                 | <u>59.214,45</u>     |
|                                                                                                    | 925454    | 925454   | NAGILE              | V PEREIRA                   | 48                 | <u>46.118,38</u>     |
|                                                                                                    | 925330    | 925330   | BRUNAJ              | MORAIS                      | 8                  | <u>37.797,45</u>     |
|                                                                                                    | 924482    | 924482   | LUCILENE            |                             | 26                 | <u>37.008,66</u>     |
|                                                                                                    | 924296    | 924296   | MARIA               | <u>COSTA</u>                | 58                 | <u>34.400,10</u>     |
|                                                                                                    | 661244    | 661244   | MARCIA              | MARINHO                     | 8                  | 27.667,36            |
| Modelo: MODELO SEM PERCENTUAL Image: Comparison of the second second secon |           |          |                     |                             |                    |                      |
| Voltar Fi                                                                                                    | Itro      |          |                     |                             |                    | Processar            |

Acima, é possível escolher um imóvel, da lista que atendeu ao filtro de pesquisa, para consultar os débitos, ou clicar na coluna **Todos**, para o protesto em lote, com a opção de escolher alguns na lista, via clique no *checkbox*. Quer consultar o valor individual do imóvel protestado? Clique no link da coluna **Valor Original** e acesse os valores conforme exemplo **AQUI**.

No campo **Modelo**, selecione o modelo do protesto. Em **Origem do Débito**, o valor correspondente, listado pelo sistema. Já no campo de assinatura, são exibidos os valores de acordo com a quantidade de assinaturas definidas no modelo.

Feito isso, clique em **Processar**. O sistema gera um **Batch** passando a lista de imóveis, clientes e parâmetros para gerar o protesto em cartório em lote. O comando de protesto é gerado com situação **não executado** e com os dados informados no filtro *mais* os dados do usuário que informou o filtro.

Para um protesto em cartório individualizado, informe a matrícula na tela de filtro ou clique acima no link correspondente ao **Nome Cliente**. Feito isso, o sistema acessa a próxima tela:

## Protesto em Cartório Individual

| Imóv                                  | el Clier                                          | nte                               | Nome Client                                    | e       | Qtd<br>Débitos | Valor Pa             | ra Protesto     | Val                  | or Total       |
|---------------------------------------|---------------------------------------------------|-----------------------------------|------------------------------------------------|---------|----------------|----------------------|-----------------|----------------------|----------------|
| 13638                                 | 91 1871                                           | 43                                | RAPHAEL                                        |         | 3              | 3.926,30             |                 | 6.686,55             |                |
|                                       |                                                   |                                   |                                                | Ende    | ereço          |                      |                 |                      |                |
|                                       | RUAPR                                             | OF ADELIA                         | IZIQUE,                                        | S       | AO GERA        | LDO ARAF             | RAQUARA SE      | 9 14800              | •              |
|                                       |                                                   |                                   |                                                | Co      | atac           |                      |                 |                      |                |
|                                       |                                                   | Data                              |                                                | Valor   | Valor          | Valor                | Valor Para      | Valo                 | or Valo        |
| Todos                                 | Mês/Ano j                                         | Inscrição                         | /alor Agua E                                   | Esgoto  | Débitos        | Créditos             | Protesto        | Acré                 | s. Atualizado  |
|                                       |                                                   |                                   |                                                | Gu      | ias            |                      |                 |                      |                |
| <u>Todos</u>                          | Nº Guia                                           | Mês/Ano                           | Data Inscrição                                 | Valor d | a Guia         | Valor Par<br>Protest | ra<br>to Acréso | Valor Va<br>timos Va | lor Atualizado |
|                                       | 147868                                            | 04/2021                           | 22/04/2021                                     | 1.      | 106,00         | 1.106,0              | 10 7            | 77,77                | 1.883,77       |
|                                       | 147878                                            | 04/2021                           | 22/04/2021                                     | 1.      | 990,80         | 1.990,8              | 1.3             | 99,98                | 3.390,78       |
|                                       | 147887                                            | 04/2021                           | 22/04/2021                                     |         | 829,50         | 829,5                | 50 5            | 82,50                | 1.412,00       |
| Modelo<br>Origen<br>1ª Assi<br>Observ | o da Certic<br>n do Débiti<br>natura Ce<br>vação: | lão: * [<br>o: * [<br>rtidão: * [ | MODELO COI<br>CDA 2023<br>FRANCIELE D<br>Teste | M PERCE | ANA SOU        | ▼<br>▼<br>Z/▼        |                 |                      |                |

Acima, confira a escolha do imóvel e selecione os débitos para protestar. Depois, no campo **Modelo da Certidão** selecione o modelo da certidão. Em **Origem do Débito**, o valor correspondente, listado pelo sistema. Já no campo de assinatura, são exibidos os valores de acordo com a quantidade de assinaturas definidas no modelo.Se quiser, deixe uma observação e clique em <u>Processar</u>.

Feito isso, o sistema exibe a tela de sucesso:

Last update: 20/04/2023 ajuda:cobranca:protesto:filtrar\_debitos\_protesto\_cartorio https://www.gsan.com.br/doku.php?id=ajuda:cobranca:protesto:filtrar\_debitos\_protesto\_cartorio 19:56

#### Tela de Sucesso

| Sucesso        |                                     |
|----------------|-------------------------------------|
|                | Realizar outro Protesto em Cartório |
| Menu Principal | Imprimir Certidão Dívida Ativa      |

Agora, clique em **Imprimir Certidão de Dívida Ativa** para visualizar para impressão a CDA gerada pelo processo, conforme exemplo abaixo:

| RECOLA CONTRACTOR                                                                                                    | 13G3891<br>UA PROF ADELI<br>VAPHAEL<br>Reste<br>A QUANTIA ABA.<br>aptacho, adu<br>didatos) ; s<br>eteroativo de<br>sistro DE Div.<br>420212<br>293<br>2/04/2021                                                                                                    | A IZIQUE,<br>IXO DISCRIMI<br>50 e tratas<br>iciliares;<br>erviço de m<br>débico.<br>IDA ATIVA, C   | CERTIDÃO DE DÍVIDA ATIVA nº 31<br>• RURAL - SAO GERALDO ARARAQUARA SP 14800-<br>CFF/CNDJ: 396.38415<br>DA:<br>to de águas coleta, afastamento e tratamento de esgoto; coleta, transporte, tratamento, destino final de r<br>scobimento e disposição final de residuos especiais (residuos da construção civil, de massa verde e<br>utenção de hidrômetros; parcelamentos firmados e penalidades aplicadas, além de multas infracionais e<br>STA: | *s1duos<br>Vidros<br>Alculo  |
|----------------------------------------------------------------------------------------------------|----------------------------------------------------------------------------------------------------|----------------------------------------------------------------------------------------------------|----------------------------------------------------------------------------------------------------|------------------------------|
| ROLE NO RECORDERACIÓN CON CONTRACTOR CON CONTRACTOR DE CONTRACTOR DE CON                                                                                                    | 1363891<br>NUA PROF ADELI<br>VAPHAEL<br>Peste<br>A QUANTIA ABA-<br>sptacho, adu<br>Olidos e do<br>aminados) ; s<br>eteroativo de<br>sistro DE Div<br>420212<br>2293<br>2/04/2021                                                                                                    | A IZIQUE,<br>IXO DISCRIMI<br>ÃO E TRATA<br>ICILIARES<br>FOVIÇO de m<br>debitos.<br>IDA ATIVA, C    | CERTIDÃO DE DÍVIDA ATIVA nº 31<br>- RURAL - SAO GERALDO ARARAQUARA SP 14800-<br>CPF/CNDJ: 396.38415<br>DA:<br>to de águas coleta, afastamento e tratamento de esgoto; coleta, transporte, tratamento, destino final de recebimento e disposição final de residuos especiais (residuos da construção civil, de massa verde e<br>utenção de hidrômetros; parcelamentos firmados e penalidades aplicadas, além de multas infracionais e ustra;      | esiduos<br>Vidros<br>Alculo  |
| RECOLA: 1<br>SVEL: 5<br>PRESCOLA: 7<br>PRESCONSÁVEL (15):<br>SERVAÇÃO: 7<br>EVEDOR DO DAAE DI<br>SGEN/NATUREZA: 6<br>1<br>STIFICO QUE NO RE<br>RO: 0<br>RA: 4<br>A INSCRIÇÃO: 2<br>JIAS DE PAGAMEN                                                                                                    | 13G3891<br>MUA PROF ADELI<br>VAPHAEL<br>Yeste<br>A QUANTIA ABAA<br>Saptacho, adu<br>Jolidos e do<br>aminados) ; s<br>eteroativo de<br>sistro DE Div<br>420212<br>2293<br>2/04/2021                                                                                                    | A IZIQUE,<br>IXO DISCRIMI<br>ÃO E TRALA<br>ICILIZAR<br>FUTICO de I<br>débicos.<br>IDA ATIVA, C     | CERTIDÃO DE DÍVIDA ATIVA nº 31<br>- RURAL - SAO GERALDO ARARAQUARA SP 14800-<br>CPF/CNDJ: 396.38415<br>DA:<br>to de águas coleta, afastamento e tratamento de esgoto; coleta, transporte, tratamento, destino final de recebimento e disposição final de residuos especiais (residuos da construção civil, de massa verde e<br>utenção de hidrômetros; parcelamentos firmados e penalidades aplicadas, além de multas infracionais e ustra;      | ≈iduos<br>Vidros<br>≜iculo   |
| TRICULA: 1<br>JVEL: 2<br>-RESOLATOR: 2<br>-RESOLATOR: 2<br>SEENOLATOR: 2<br>SEENOLATOR: 2 | 1363991<br>NUA PROF ADELI<br>VARHAEL<br>Teste<br>A QUANTIA ABA<br>A QUANTIA ABA<br>A QUANTIA ABA<br>DIJIGo e do<br>Silto e do<br>Silto e | A IZIQUE,<br>IXO DISCRIMI<br>São e tratas<br>iciliares;<br>ervico de<br>débitos.<br>DA ATIVA, C    | CERTIDÃO DE DÍVIDA ATIVA nº 31<br>• RURAL - SAO GERALDO ARARAQUARA SP 14800-<br>CFF/CNDJ: 396.38415<br>DA:<br>to de água: coleta, afastamento e tratamento de esgoto; coleta, transporte, tratamento, destino final de r<br>scobimento e disposição final de residuos especiais (residuos da construção civil, de massa verde e<br>utenção de hidrômetros; parcelamentos firmados e penalidades aplicadas, além de multas infracionais e<br>STA: | esiduos<br>vidros<br>Alculo  |
| HAQUATA<br>HAQUATA<br>YEDOR: I<br>PRESPONSÁVEL(15):<br>CCESSO ADM.:<br>SERVAÇÃO: 7<br>HEVEDOR DO DAAE DO<br>GIEM/NATUREZA: 0<br>HISTRICO QUE NO RE<br>RO: 0<br>AN: 4<br>A INSCRIÇÃO: 2<br>JIAS DE PAGAMEN                                                                                                    | 136391<br>AUA PROF ADELI<br>VAPHAEL<br>Teste<br>A QUANTIA BBAA<br>Astronovica e dor<br>aninados); s<br>eteroativo de<br>SISTRO De Div.<br>420212<br>293<br>2/04/2021                                                                                                    | A IZIQUE,<br>IXO DISCRIMI<br>ção e tratam<br>iciliares,<br>erviço de m<br>débitos.<br>IDA ATIVA, C | - RURAL - SAO GERALDO ARARAQUARA SP 14800-<br><b>CFF/CNRJ</b> : 396.38415<br>DA:<br>to de águar coleta, afastamento e tratamento de esgoto; coleta, transporte, tratamento, destino final de r<br>scebimento e disposição final de residuos especiais (residuos da construção civil, de massa verde e<br>utenção de hidrômetros; parcelamentos firmados e penalidades aplicadas, além de multas infracionais e<br>STA:                           | esíduos<br>Vidros<br>álculo  |
| VELCENT :<br>VELCENT :<br>PRESPONSÁVEL (IS) :<br>SERVAÇÃO :<br>SERVAÇÃO :<br>IEVEDOR DO DAAE DI<br>GIDM/NATUREZA:<br>ITIFICO QUE NO RE<br>RO: 0<br>RA: 4<br>A INSCRIÇÃO :<br>IIA SE PAGAMEN                                                                                                    | NUA PROF ADELI<br>VAPHAEL<br>Neste<br>A QUANTIA ABA<br>Saptação, adu<br>Solidos e dor<br>Sistro de Div<br>V420212<br>233<br>2/04/2021                                                                                                    | A IZIQUE,<br>IXO DISCRIMI<br>30 e tratas<br>iciliares;<br>erviço de m<br>débitos.<br>IDA ATIVA, C  | - RURAL - SAO GERALDO ARARAQUARA SP 14800-<br>CFF/CNDJ: 396.38415<br>DA:<br>to de água; coleta, afastamento e tratamento de esgoto; coleta, transporte, tratamento, destino final de r<br>ecebimento e disposição final de residuos especiais (residuos da construção civil, de massa verde e<br>utenção de hidrômetros; parcelamentos firmados e penalidades aplicadas, além de multas infracionais e<br>STA;                                   | asiduos<br>Vidros<br>Alculo  |
| VEDCR: J<br>VEDOR: J<br>SCESSO ADM.:<br>SEEVAÇÃO: J<br>SEEVAÇÃO: J<br>SEEVAÇÃO: J<br>SEVEDOR DO DAAE DJ<br>GIGM/NATUREZA: C<br>J<br>ITIFICO QUE NO REE<br>RO: 0<br>EA: 4<br>A INSCRIÇÃO: 2<br>JIAS DE PAGAMEN                                                                                                    | Neste<br>A QUANTIA ABA:<br>aptação, adu<br>iolidos e dor<br>iaminados); s<br>etroativo de<br>sistro DE Div:<br>420212<br>293<br>2/04/2021                                                                                                    | IXO DISCRIMI<br>Jão e tratam<br>iciliares;<br>erviço de m<br>débitos.<br>IDA ATIVA, C              | • NUAL - SAU GERALIO AROGUÇUNA SF 1950-<br>CFF/CNDJ: 396.38415<br>DA:<br>to de água; coleta, afastamento e tratamento de esgoto; coleta, transporte, tratamento, destino final de r<br>scebimento e disposição final de residuos especiais (residuos da construção civil, de massa verde e<br>utenção de hidrômetros; parcelamentos firmados e penalidades aplicadas, além de multas infracionais e<br>STA;                                      | asiduos<br>vidros<br>Alculo  |
| VEDOR: I<br>PRESPONSVEL(IS):<br>SCESSO ADM.:<br>SERVAÇÃO: 7<br>VEVEDOR DO DARAE DI<br>IGDM/NATUREZA: C<br>IGDM/NATUREZA: C<br>ITIFICO QUE NO RES<br>RO: 0<br>IAN: 4<br>A INSCRIÇÃO: 2<br>JIAS DE PAGAMEN                                                                                                    | Reste<br>A QUANTIA ABA:<br>aptação, adu:<br>folidos e dor<br>istrandos); s<br>retroativo de<br>gistre DE Div:<br>420212<br>293<br>2/04/2021                                                                                                    | IXO DISCRIMI<br>ção e tratam<br>iciliares;<br>erviço de m<br>débitos.<br>IDA ATIVA, C              | CTF/CNNJ: 396.38415<br>DA:<br>Lo de água; colata, afastamento e tratamento de esgoto; coleta, transporte, tratamento, destino final de r<br>ecebimento e disposição final de residuos especiais (residuos da construção civil, de massa verde e<br>utenção de hidrômetros; parcelamentos firmados e penalidades aplicadas, além de multas infracionais e<br>STA;                                                                                 | esiduos<br>Vidros<br>Alculo  |
| DEESSO ADM.:<br>SEEVAÇÃO: 1<br>SEEVAÇÃO: 1<br>SEVELOR DO DAAE DI<br>GEMMINATUREZA: 0<br>I<br>ITIFICO QUE NO REG<br>TRO: 0<br>JEA: 4<br>A INSCRIÇÃO: 2<br>JIAS DE PAGAMEN                                                                                                    | Teste<br>A QUANTIA ABA<br>saptação, adu<br>sólidos e dor<br>laminados); s<br>etroativo de<br>SISTRO DE DÍV:<br>420212<br>293<br>22/04/2021                                                                                                    | IXO DISCRIMI<br>ção e tratam<br>iciliares;<br>erviço de m<br>débitos.<br>IDA ATIVA, C              | DA:<br>to de água; coleta, afastamento e tratamento de esgoto; coleta, transporte, tratamento, destino final de r<br>ecebimento e disposição final de residuos especiais (residuos da construção civil, de massa verde e<br>utenção de hidrômetros; parcelamentos firmados e penalidades aplicadas, além de multas infracionais e<br>STA;                                                                                                    | esiduos<br>Vidros<br>Siculo  |
| SERVAÇÃO: 1<br>EVEDOR DO DAAE DA<br>IEVEDOR DO DAAE DA<br>IEVEDOR DO DAE NO RE<br>IEVEDOR DO DAE DO DAE<br>IEVEDOR DO DAE<br>IEVEDOR DO DAE<br>IEVED                                   | Reste<br>A QUANTIA ABA:<br>captação, adu:<br>iôlidos e dor<br>iaminados); s<br>retroativo de<br>SISTRO DE DÍV:<br>420212<br>293<br>12/04/2021                                                                                                    | IXO DISCRIMI<br>ção e tratam<br>iciliares;<br>erviço de m<br>débitos.<br>IDA ATIVA, C              | DA:<br>to de água; coleta, afastamento e tratamento de esgoto; coleta, transporte, tratamento, destino final de r<br>ecebimento e disposição final de residuos especiais (residuos da construção civil, de massa verde e<br>utenção de hidrômetros; parcelamentos firmados e penalidades aplicadas, além de multas infracionais e<br>STA;                                                                                                    | siduos<br>Vidros<br>Šiculo   |
| JEVEDOR DO DAAE D<br>IGEM/NATUREZA: C<br>I<br>I<br>ITIFICO QUE NO REI<br>IRO: 0<br>IA: 4<br>INSCRIÇÃO: 2<br>JIAS DE PAGAMEN                                                                                                    | A QUANTIA ABA:<br>saptação, adu<br>sólidos e dor<br>laminados); s<br>estroativo de<br>GISTRO DE DIV:<br>420212<br>1293<br>22/04/2021                                                                                                    | IXO DISCRIMI<br>ção e tratam<br>iciliares;<br>erviço de m<br>débitos.<br>IDA ATIVA, C              | DA:<br>to de água; coleta, afastamento e tratamento de esgoto; coleta, transporte, tratamento, destino final de r<br>ecebimento e disposição final de residuos especiais (residuos da construção civil, de massa verde e<br>utenção de hidrômetros; parcelamentos firmados e penalidades aplicadas, além de multas infracionais e<br>STA;                                                                                                    | esiduos<br>Vidros<br>šiculo  |
| IGEM/NATUREZA:<br>(GEM/NATUREZA:<br>COMPANY<br>ALTIFICO QUE NO REC<br>(RO:<br>OLA:<br>A INSCRIÇÃO:<br>2<br>JIAS DE PAGAMEN                                                                                                    | A QUANTIA ABA:<br>captação, adu;<br>solidos e dor<br>laminados); s<br>setroativo de<br>GISTRO DE DÍV:<br>420212<br>1293<br>12/04/2021                                                                                                    | IXO DISCRIMI<br>ção e tratam<br>niciliares;<br>erviço de m<br>débitos.<br>IDA ATIVA, C             | DA:<br>to de água; coleta, afastamento e tratamento de esgoto; coleta, transporte, tratamento, destino final de r<br>cechimento e disposição final de residuos especiais (residuos da construção civil, de massa verde e<br>utenção de hidrômetros; parcelamentos firmados e penalidades aplicadas, além de multas infracionais e<br>STA:                                                                                                    | ssiduos<br>vidros<br>šālculo |
| IGEM/NATUREZA: (<br>I<br>TTIFICO QUE NO REM<br>TRO: 0<br>HA: 4<br>'A INSCRIÇÃO: 2<br>JIAS DE PAGAMEN                                                                                                    | captação, adum<br>sólidos e dor<br>laminados); s<br>setroativo de<br>GISTRO DE DÍV:<br>420212<br>1293<br>12/04/2021                                                                                                    | do e tratam<br>icciliares;<br>erviço de m<br>débitos.<br>IDA ATIVA, C                              | to de águar coleta, afastamento e tratamento de esgoto; coleta, transporte, tratamento, destino final de resie<br>exobimento e disponição final de residuos especiais (residuos da construção civil, de masas verde e<br>utenção de hidrômetros; parcelamentos firmados e penalidades aplicadas, além de multas infracionais e<br>STA:                                                                                                    | siduos<br>vidros<br>šiculo   |
| RTIFICO QUE NO REI<br>RRO: 0<br>HA: 4<br>NA INSCRIÇÃO: 2<br>JIAS DE PAGAMEN                                                                                                    | GISTRO DE DÍV:<br>420212<br>1293<br>12/04/2021                                                                                                    | IDA ATIVA, C                                                                                       | STA:                                                                                                    |                              |
| TRO: C<br>HA: 4<br>'A INSCRIÇÃO: 2<br>JIAS DE PAGAMEN                                                                                                    | 420212<br>1293<br>12/04/2021                                                                                                    |                                                                                                    |                                                                                                    |                              |
| HA: 4<br>NA INSCRIÇÃO: 2<br>JIAS DE PAGAMEN                                                                                                    | 293                                                                                                    |                                                                                                    |                                                                                                    |                              |
| TA INSCRIÇÃO: 2                                                                                                    | 2/04/2021                                                                                                    |                                                                                                    |                                                                                                    |                              |
| JIAS DE PAGAMEN                                                                                                    |                                                                                                    |                                                                                                    |                                                                                                    |                              |
| <b>JIAS DE PAGAMEN</b>                                                                                                    | 2000                                                                                                    |                                                                                                    |                                                                                                    |                              |
|                                                                                                    | TO - ANO 202                                                                                                    | 1                                                                                                  |                                                                                                    |                              |
|                                                                                                    | 147868                                                                                                    | 147878                                                                                             | 147887                                                                                                    |                              |
| FERÊNCIA                                                                                                    | 04/2021                                                                                                    | 04/2021                                                                                            | 04/2021                                                                                                    |                              |
| CIMENTO                                                                                                    | 08/11/2019                                                                                                    | 08/11/2019                                                                                         | 1/11/2019                                                                                                    |                              |
| SANA                                                                                                    | 1.106,00                                                                                                    |                                                                                                    |                                                                                                    |                              |
| TA RCC DEPOSICAO                                                                                                    |                                                                                                    | 1.990,80                                                                                           | 829,50                                                                                                    |                              |
| LOR TOTAL                                                                                                    | 1.106,00                                                                                                    | 1.990,80                                                                                           | 829,50                                                                                                    |                              |
| JTA                                                                                                    | 22,12                                                                                                    | 39,81                                                                                              | 16,59                                                                                                    |                              |
| ROS                                                                                                    | 458,41                                                                                                    | 825,14                                                                                             | 342,98                                                                                                    |                              |
| REÇÃO MONETÁRIA                                                                                                    | 297,24                                                                                                    | 535,03                                                                                             | 222,93                                                                                                    |                              |
| JALIZADO                                                                                                    | 1.883,77                                                                                                    | 3.390,78                                                                                           | 1.412,00                                                                                                    |                              |
| TAL INSCRITO: R\$                                                                                                    | 6.686,55                                                                                                    |                                                                                                    |                                                                                                    |                              |
| a de Cálculo: De                                                                                                    | creto Municip                                                                                                    | 1 12.078/20                                                                                        | e Decreto Municipal nº 13.047/22.                                                                                                    |                              |
| CORDINGS BEEF                                                                                                    | ne manual                                                                                                    |                                                                                                    |                                                                                                    |                              |
| COBRANÇA RETROAT                                                                                                    | LVA DE TARIFA                                                                                                    | DE SERVIÇO                                                                                         | AGUA, EGUDIOS E RESIDUOS SULDUS E FRAUDE (INTRAÇões é Ligações domiciliares clandestinas).                                                                                                    |                              |
| Jamento Legal: De<br>./91, Lei Municipa<br>art 120 a 122),                                                                                                    | e art 884 Co                                                                                                    | al 9.632/20<br>Municipal<br>digo Civil.                                                            | ), Decreto Municipal 3.426/72, (alterado pelo Decreto Municipal 6.998/1996), Decreto 32955/1991, Lei Muni<br>092/98, Lei Municipal 5.825/02, Lei Municipal n° 8.178/2014 e Resolução ARES - PCJ n° 50/2014 (destaque para                                                                                                    | cipal<br>o art               |
| na de Cálculo: De<br>192/12; 10.487/13<br>/2017; artigos 1                                                                                                    | acreto Munici<br>; 10.631/14;<br>a 7 da Resol                                                                                                    | pal 9.632/1<br>art 2 e 3 I<br>ução ARES 2                                                          | e art 1 Decretos Municipais n. 8024/03, 8186/04, 8325/05, 8457/06,9078/09, 8425/10, 9425/10, 9646/10, 98<br>olupão ARES-ECJ 83/15, artigos 1 a 7 Resolução ARES-ECJ 134/16, Resolução ARES 183/2016; art 4 Resolução<br>18 e art 1 a 7 Resolução ARES-ECJ 296/2019;Resolução ARES ECJ m 50/2014 (art 95,120 e 122) Resolução A                                                                                                    | 96/11,<br>ARES<br>ES-PC      |
| 2021 e Resoluç                                                                                                    | ção ARES-PCJ                                                                                                    | 479/2023 (I                                                                                        | rução Normativa 14/23).                                                                                                    |                              |
|                                                                                                    |                                                                                                    |                                                                                                    |                                                                                                    |                              |
|                                                                                                    |                                                                                                    |                                                                                                    | Araraquara, 17 de Abril de 2023                                                                                                    |                              |
|                                                                                                    | 1                                                                                                    | 1                                                                                                  |                                                                                                    |                              |
|                                                                                                    | J                                                                                                    | - 0                                                                                                |                                                                                                    |                              |
|                                                                                                    | 1 fromos                                                                                                    | de Jacqu                                                                                           |                                                                                                    |                              |
|                                                                                                    | $\bigcirc$                                                                                                    |                                                                                                    |                                                                                                    |                              |
|                                                                                                    |                                                                                                    |                                                                                                    |                                                                                                    |                              |
|                                                                                                    | FRANCIELE                                                                                                    | SOUI                                                                                               |                                                                                                    |                              |

## Tela de Consulta do Valor Original para Protesto

| Protest   | o em Cartóri   | io            |                                         |               |            |          |                        |                     |                 |
|-----------|----------------|---------------|-----------------------------------------|---------------|------------|----------|------------------------|---------------------|-----------------|
|           |                |               |                                         |               |            |          |                        |                     |                 |
| Matrícula | Cliente        | Nor           | me Cliente                              | Qtd           | Débitos    | Valor    | Original               | Valor               | Atualizado      |
| 925675    | 1254615        | DANIELA       | DANIELA RIBEIRO 66 78.260,35 114.289.84 |               |            |          | 4.289,84               |                     |                 |
|           |                |               |                                         | Enderec       | <b>`</b>   |          |                        |                     |                 |
|           |                |               | 0.4                                     | Lindereçi     |            |          |                        | D 14000             |                 |
|           | RUAPED         | IRO JUSE LARO | CA,                                     | - PQ I        | RES IGUAI  | EMI ARAR | AQUARAS                | P 14800             |                 |
|           |                |               |                                         |               |            |          |                        |                     |                 |
|           |                |               | Co                                      | ontas em Divi | da Ativa   |          |                        |                     |                 |
| Mês/Ano   | Data Inscrição | Valor Água    | Valor Esgoto                            | Valor Débitos | Valor Cré  | ditos    | Valor Para<br>Protesto | Valor<br>Acréscimos | Valor Atualizad |
| 12/2022   | 28/02/2023     | 68,85         | 68,85                                   | 30,23         | 0,         | .00      | 167,93                 | 8,78                | 176,71          |
| 11/2022   | 28/02/2023     | 13,51         | 13,51                                   | 8,75          | 0,         | .00      | 35,77                  | 4,30                | 40,07           |
| 10/2022   | 28/02/2023     | 5,79          | 5,79                                    | 6,15          | 0,         | .00      | 17,73                  | 2,31                | 20,04           |
| 09/2022   | 28/02/2023     | 3,86          | 3,86                                    | 5,51          | 0,         | .00      | 13,23                  | 1,85                | 15,08           |
| 08/2022   | 28/02/2023     | 9,65          | 9,65                                    | 7,46          | 0,         | .00      | 26,76                  | 4,02                | 30,78           |
| 07/2022   | 28/02/2023     | 7,72          | 7,72                                    | 6,82          | 0,         | .00      | 22,26                  | 3,57                | 25,83           |
| 06/2022   | 28/02/2023     | 5,79          | 5,79                                    | 6,15          | 0,         | .00      | 17,73                  | 3,02                | 20,75           |
| 05/2022   | 28/02/2023     | 83,70         | 83,70                                   | 33,63         | 0,         | .00      | 201,03                 | 36,34               | 237,37          |
| 04/2022   | 28/02/2023     | 98,55         | 98,55                                   | 37,36         | 0,         | .00      | 234,46                 | 44,78               | 279,24          |
| 03/2022   | 28/02/2023     | 73,80         | 73,80                                   | 31,72         | 0,         | .00      | 179,32                 | 36,03               | 215,35          |
| 02/2022   | 28/02/2023     | 78,75         | 78,75                                   | 32,85         | 0,         | .00      | 190,35                 | 40,18               | 230,53          |
| 01/2022   | 28/02/2023     | 382,82        | 382,82                                  | 152,50        | 0,         | .00      | 918,14                 | 202,38              | 1.120,52        |
| 12/2021   | 28/02/2023     | 351,38        | 351,38                                  | 135,39        | 0,         | .00      | 838,15                 | 193,32              | 1.031,47        |
| 11/2021   | 28/02/2023     | 127,45        | 127,45                                  | 55,35         | 0,         | .00      | 310,25                 | 107,77              | 418,02          |
| 10/2021   | 28/02/2023     | 150,68        | 150,68                                  | 69,99         | 0,         | .00      | 371,35                 | 132,67              | 504,02          |
| 09/2021   | 28/02/2023     | 105,25        | 105,25                                  | 45,47         | 0,         | .00      | 255,97                 | 94,06               | 350,03          |
| 08/2021   | 28/02/2023     | 31,35         | 31,35                                   | 16,26         | 0,         | .00      | 78,96                  | 29,79               | 108,75          |
| 07/2021   | 28/02/2023     | 84,36         | 84,36                                   | 34,03         | 0,         | 00       | 202,75                 | 78,59               | 281,34          |
|           |                |               | G                                       | uias em Dívid | a Ativa    |          |                        |                     |                 |
| Nº Guia   | Mês/Ano        | Data Inscriçã | o V                                     | alor da Guia  | Valor Para | Protesto | Valor Ac               | réscimos            | Valor Atualizad |
| echar     |                |               |                                         |               |            |          |                        |                     |                 |

## **Preenchimento dos Campos**

| Campo                         | Preenchimento dos Campos                                                                                                    |
|-------------------------------|----------------------------------------------------------------------------------------------------|
| Grupo de Faturamento          | Selecione, da lista disponibilizada pelo sistema.                                                                                                    |
| Matrícula do Imóvel           | Informe a matrícula do imóvel ou clique no botão Para pesquisar o imóvel desejado. Para detalhes sobre o preenchimento do campo de pesquisa de imóvel, clique no <i>link</i> <b>Pesquisar Imóvel</b> .     |
| Código do Cliente<br>Superior | Informe a matrícula do cliente ou clique no botão Para pesquisar o cliente desejado. Para detalhes sobre o preenchimento do campo de pesquisa de cliente, clique no <i>link</i> <b>Pesquisar Cliente</b> . |
| Código do Cliente             | Informe a matrícula do cliente ou clique no botão Para pesquisar o cliente desejado. Para detalhes sobre o preenchimento do campo de pesquisa de cliente, clique no <i>link</i> <b>Pesquisar Cliente</b> . |

| Campo                                | Preenchimento dos Campos                                                                                                    |
|--------------------------------------|----------------------------------------------------------------------------------------------------|
| Tipo de Pessoa                       | Selecione, entre <i>Física</i> , <i>Jurídica</i> ou <i>Todos</i> .                                                                                                    |
| Nome do Cliente                      | Informe por extenso o nome do cliente. Selecione as opções:<br>Iniciando pelo texto - caso queira que a pesquisa considere os cinco<br>primeiros caracteres digitados;<br>Contendo o texto - caso queira que a pesquisa considere, em qualquer<br>posição, os cinco primeiros caracteres digitados.                                                                                                    |
| Categoria                            | Selecione a categoria do imóvel.                                                                                                    |
| Item da Dívida Ativa                 | Selecione o item da dívida ativa.                                                                                                    |
| Considerar Contas em<br>Revisão?     | Escolha, entre <i>Sim</i> ou <i>Não</i> . Caso selecionado <i>Sim</i> , o campo <b>Motivo da</b><br><b>Revisão</b> é habilitado para seleção.                                                                                                    |
| Motivo da Revisão                    | Selecione o motivo, da lista disponibilizada pelo sistema.                                                                                                    |
| Quantidade de<br>Débitos             | Informe. Quando o intervalo inicial for informado, replique o mesmo valor<br>no intervalo final. Caso não esteja preenchido ou esteja preenchido com o<br>mesmo valor, o sistema permite a alteração para valor maior que o inicial.<br>Quando o intervalo inicial for limpo, o intervalo final deve ser limpo.                                                                                                  |
| Valor dos Débitos                    | Selecione aqui os imóveis com valor total dos débitos no intervalo<br>informado. Quando o intervalo inicial for informado, replique o mesmo<br>valor no intervalo final. Caso não esteja preenchido ou esteja preenchido<br>com o mesmo valor, o sistema permite alteração para valor maior que o<br>inicial. Quando o intervalo inicial for limpo, o intervalo final deve ser limpo<br>se for igual ao inicial. |
| Período de Referência<br>dos Débitos | Informe a referência inicial e final no formato MM/AAAA.                                                                                                    |
| Período de<br>Vencimento dos         | Informe a referência inicial e final no formato MM/AAAA, definindo se<br>Apenas débito do período ou Pelo menos um débito do período.                                                                                                    |
| Deditos                              | Faça manualmente ou clique em 🚞 para pesquisar AQUI.                                                                                                    |
| Último Dígito da<br>Matrícula        | Informe: <i>Inicial com 1 dígito; Final com 1 dígito</i> . Nesse caso, o sistema seleciona apenas os imóveis com o último dígito da matrícula dentro do intervalo informado.                                                                                                    |
| Prazo Prescricional                  | Informe o prazo de prescrição com até quatro dígitos. Caso informado, o<br>sistema seleciona apenas os débitos que estão para prescrever,<br>considerando o prazo de prescrição de acordo com a categoria<br>selecionada.                                                                                                    |
| Bairro                               | Informe o bairro ou clique no botão 🗪 para pesquisar o bairro desejado AQUI.                                                                                                    |
| Logradouro                           | Informe o logradouro ou clique no botão 🗪 para pesquisar o logradouro desejado AQUI.                                                                                                    |
| Сер                                  | Informe o Cep ou clique no botão R para pesquisar o Cep desejado AQUI.                                                                                                    |
| Considerar Débitos<br>Prescritos?    | Informe entre <i>Sim</i> e <i>Não</i> .                                                                                                    |
| Quantidade Máxima<br>de Registros    | Informe a quantidade máxima de registros para o filtro com até quatro dígitos.                                                                                                    |

## Funcionalidade dos Botões

| Botão         | Descrição da Funcionalidade                                                                                                    |
|---------------|----------------------------------------------------------------------------------------------------|
| R             | Ao clicar neste botão, o sistema permite consultar uma matrícula válida de cliente ou<br>imóvel.<br>Para obter detalhes sobre o preenchimento desses campos, clique nos <i>links</i> <b>Pesquisar</b><br><b>Cliente</b> ou <b>Pesquisar Imóvel</b> . |
| Limpar        | Ao clicar neste botão, o sistema limpa os campos preenchidos.                                                                                                    |
| Cancelar      | Ao clicar neste botão, o sistema cancela a operação e retorna à tela principal.                                                                                                    |
| Filtrar       | Ao clicar neste botão, o sistema pesquisa com base nos campos informados na tela de<br>filtro.                                                                                                    |
| Voltar Filtro | Ao clicar neste botão, o sistema retorna para a tela anterior.                                                                                                    |
| Processar     | Ao clicar neste botão, o sistema gera um <b>Batch</b> passando a lista de imóveis, clientes e parâmetros para gerar o protesto em cartório em lote ou individual.                                                                                    |
| Voltar        | Ao clicar neste botão, o sistema retorna para a tela inicial do Menu GSAN.                                                                                                    |

## Referências

Filtrar Débitos para Cartório de Protesto

## **Termos Principais**

Last update: 20/04/2023 19:56

Dívida Ativa

Cobrança

Clique **aqui** para retornar ao Menu Principal do GSAN.

×

From: https://www.gsan.com.br/ - Base de Conhecimento de Gestão Comercial de Saneamento

Permanent link: https://www.gsan.com.br/doku.php?id=ajuda:cobranca:protesto:filtrar\_debitos\_protesto\_cartorio

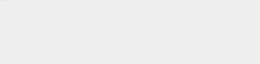

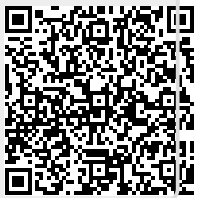